# How to create custom privacy rules

1

Navigate to the Voilà web console https://console.voila.app/en

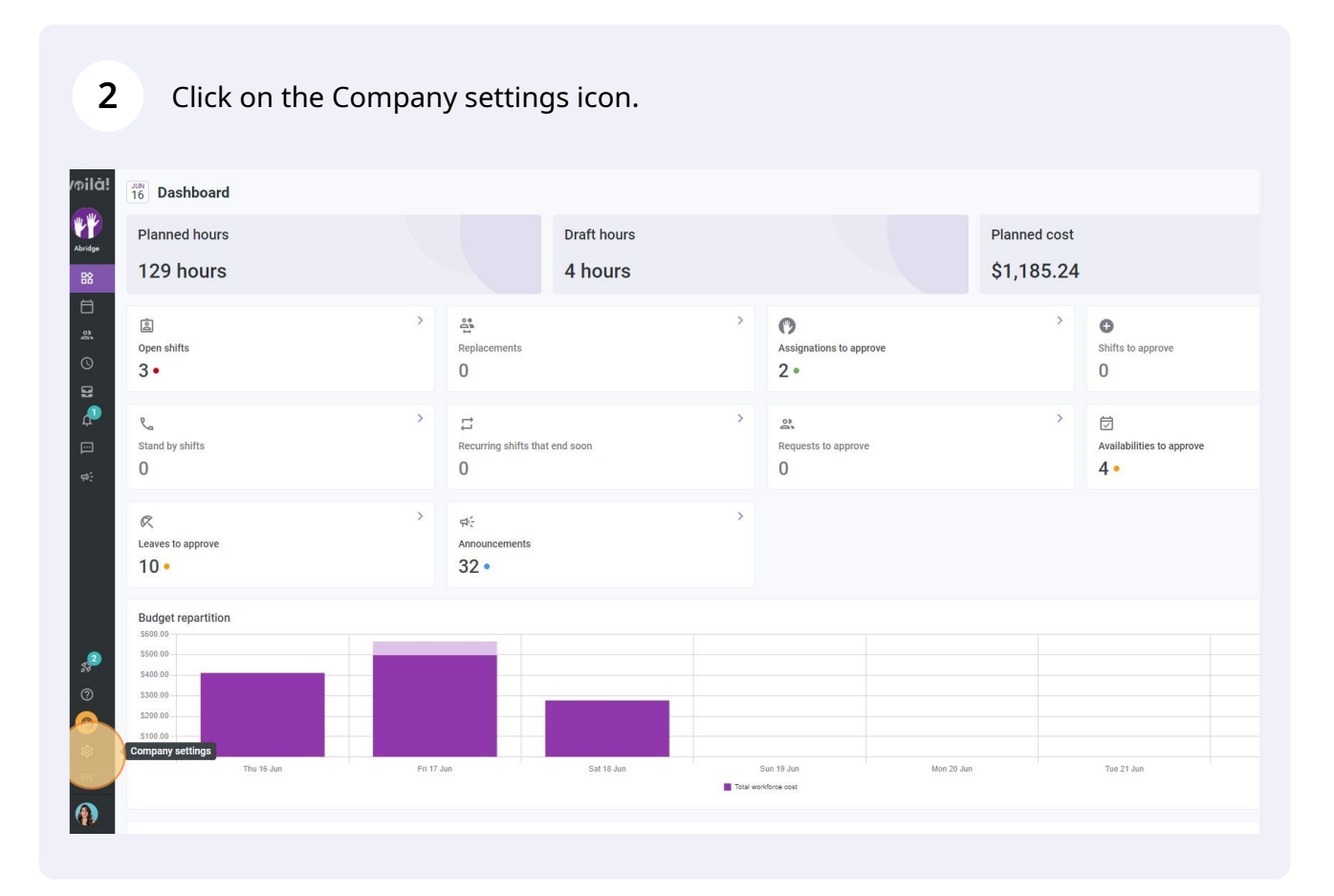

voila!

Select General Settings.

| /oilă!<br>Set        | ttings |                                                                                                    |                                                                                                    | Q                                                                                                    |  |
|----------------------|--------|----------------------------------------------------------------------------------------------------|----------------------------------------------------------------------------------------------------|----------------------------------------------------------------------------------------------------|--|
| Abridge              |        | My Company                                                                                                    |                                                                                                    |                                                                                                    |  |
| **<br>©<br>S3        |        | Ceneral Settings<br>Manage you company man p. time zone,<br>supported it youpper man pers and<br>adming persons as und as your<br>confidential in a support of the edge.                                                                                                    | Define your company's management<br>levels and the structure of its divisions,<br>teams, positions, locations and sub-<br>locations.                                                                                                    |                                                                                                    |  |
| ф-<br>С              |        |                                                                                                    |                                                                                                    |                                                                                                    |  |
| ça (                 |        | Scheduling Settings                                                                                                    |                                                                                                    |                                                                                                    |  |
|                      |        | Content of the second second s | Envitation & Assignment     Invitation & Assignment     The following settings apoly to the entire     compary and will be used by default     when creating new open shifts or     replacements? You can specify settings     by approximately a settings     by approximately approximately approximately approximately     the setting of the setting of the setting o | CD<br>Employee Mobility<br>Define faltback teams, positions and<br>locations for a shift invitation when no<br>regular employee is available. |  |
| 3 <sup>92</sup>      |        | Payroll Settings                                                                                                    |                                                                                                    |                                                                                                    |  |
| 20<br>60<br>88<br>EN |        | Payroll and Time Off Set up the payroll periods, manage your time off types, overtime rules and shift premiums.                                                                                                    | ©<br>Time and Attendance<br>Configure timesheets, approve<br>reminders and edit permissions.<br>Activate we and mobile time clocks for<br>specific teams, locations and positions<br>and edirie validation rules for clocking<br>entries.                                                                                                    |                                                                                                    |  |

# Go into the Privacy section.

| voilà!       | < Back to settings             | Diane Smith<br>Full-Time                           | demovoila@gmail.com             | (438) 883-4544                 |  |
|--------------|--------------------------------|----------------------------------------------------|---------------------------------|--------------------------------|--|
|              | General Settings               |                                                    |                                 |                                |  |
| Abridge      | Company                        | Account Administrators                             |                                 |                                |  |
| 晗            | Permission                     | Name 🛧                                             | Email                           | Phone                          |  |
| Ħ            | Notifications<br>Modules       | Bruno Aldik<br>Full-Time                           | demovoila+aldik1@gmail.com      |                                |  |
| 2            |                                | CM Christian Michaud A<br>ID: 10905 - Full-Time    | christianmichaud93@gmail.com    |                                |  |
| 0            | Schedules and Availability     | Diane Smith<br>Full-Time                           | demovoila@gmail.com             |                                |  |
| 8            | Invitation & Assignment        |                                                    |                                 |                                |  |
| ¢.           | Employee Mobility              | Supervisors                                        |                                 |                                |  |
|              | Payroll and Time Off           | Name 1                                             | Teams                           | Email                          |  |
| <b>4</b>     | Time and Attendance<br>Billing | David Genest<br>Supervisor<br>Full-Time            | Food Services Management        | dgenest@volla.app              |  |
|              | Integrations                   | Diane Smith<br>Admin<br>Full-Time                  | Housekeeping Management accueil | demovoila@gmail.com            |  |
|              |                                | Managers                                           |                                 |                                |  |
|              |                                | Name 🛧                                             | Teams 个                         | Email                          |  |
| 5 <b>2</b> 2 |                                | Agence Charlevoix<br>Manager<br>Full-Time          |                                 | demovoila+charlevoix@gmail.com |  |
| 0            |                                | Claudia Hamilton<br>Manager<br>In: 100 - Full-Time |                                 | demovoila+hamilton@gmail.com   |  |

**5** Scroll down to the Custom Privacy Rules section and click on Add a privacy rule.

|           | Privacy Settings                                                                                                    |  |
|-----------|----------------------------------------------------------------------------------------------------|--|
| ^         | Hide Invitations<br>Employees cannot see the list of their colleagues invited to an open shift, a replacement or a<br>swap request.                                                                                                    |  |
|           | Hide Contact Information     Employees cannot see their colleagues" contact information.                                                                                                    |  |
|           | Hide Coworkers Schedules     With hidden schedules, an employee can't see the schedules of their coworkers.                                                                                                    |  |
| e<br>lity | Hide Coworkers Availabilities     With hidden availabilities, an employee can't see availabilities of their coworkers.                                                                                                    |  |
|           | Hide Coworkers Leaves     With hidden leaves, an employee can't see the leaves of their coworkers.                                                                                                    |  |
|           | Chat Privacy Settings Hide conversations When active, the conversation feature is disabled for all Volia users. Prevent conversations between employees and their managers When active, an englogee cannot start a conversation with his or her managers, supervisors and administrators can still do it. Prevent conversations between colleagues |  |
|           | When active, an employee cannot start a conversation with one or more of his colleagues.  Custom Privacy Rules ②  Custom Rules Application                                                                                                    |  |
|           | v Z Ambulance                                                                                                    |  |
|           |                                                                                                    |  |
|           |                                                                                                    |  |

# 6 Click on Select a team.

| /oilà!     | < Back to settings         | Privacy Settings                                                                                      |  |  |
|------------|----------------------------|----------------------------------------------------------------------------------------------------|--|--|
|            | General Settings           | Hide Invitations                                                                                      |  |  |
| Abridge    | Company<br>Privacy         | Hide Contact Information                                                                              |  |  |
| 器          | Permissions                | Employees cannot see their colleagues' contact information.                                           |  |  |
| Ħ          | Notifications<br>Modules   | Hide Coworkers Schedules With hidden schedules an employee cant see the schedules of their coworkers. |  |  |
| S<br>S     | Organizational Structure   | — Alide Coworkers Availabilities                                                                      |  |  |
| 8          | Schedules and Availability | With hidden availabilities, an employee can't see availabilities of their coworkers.                  |  |  |
| æ          | Invitation & Assignment    | Hide Coworkers Leaves Add A Privacy Rule ×                                                            |  |  |
|            | Payroll and Time Off       | Application 2 Custom rules                                                                            |  |  |
| ф <u>(</u> | Time and Attendance        | Chat Privacy Settings                                                                                 |  |  |
|            | Billing                    | Hide conversations                                                                                    |  |  |
|            | integrations               | Provent conversions between Select a team                                                             |  |  |
|            |                            | Prevent control autority between      supervisors and administrators can still     Cancel Next        |  |  |
|            |                            | Prevent conversations between colleagues                                                              |  |  |
| 2<br>52    |                            | When active, an employee cannot start a conversation with one or more of his colleagues.              |  |  |
| 0          |                            | Custom Privacy Rules 🕥                                                                                |  |  |
| 0          |                            | Custom Rules Application                                                                              |  |  |
| \$         |                            | <ul> <li>(#2 Ambulance)</li> </ul>                                                                    |  |  |
| EN         |                            |                                                                                                    |  |  |
|            |                            |                                                                                                    |  |  |
|            |                            |                                                                                                    |  |  |

3

**7** Select the team for which you want the custom rule to apply to.

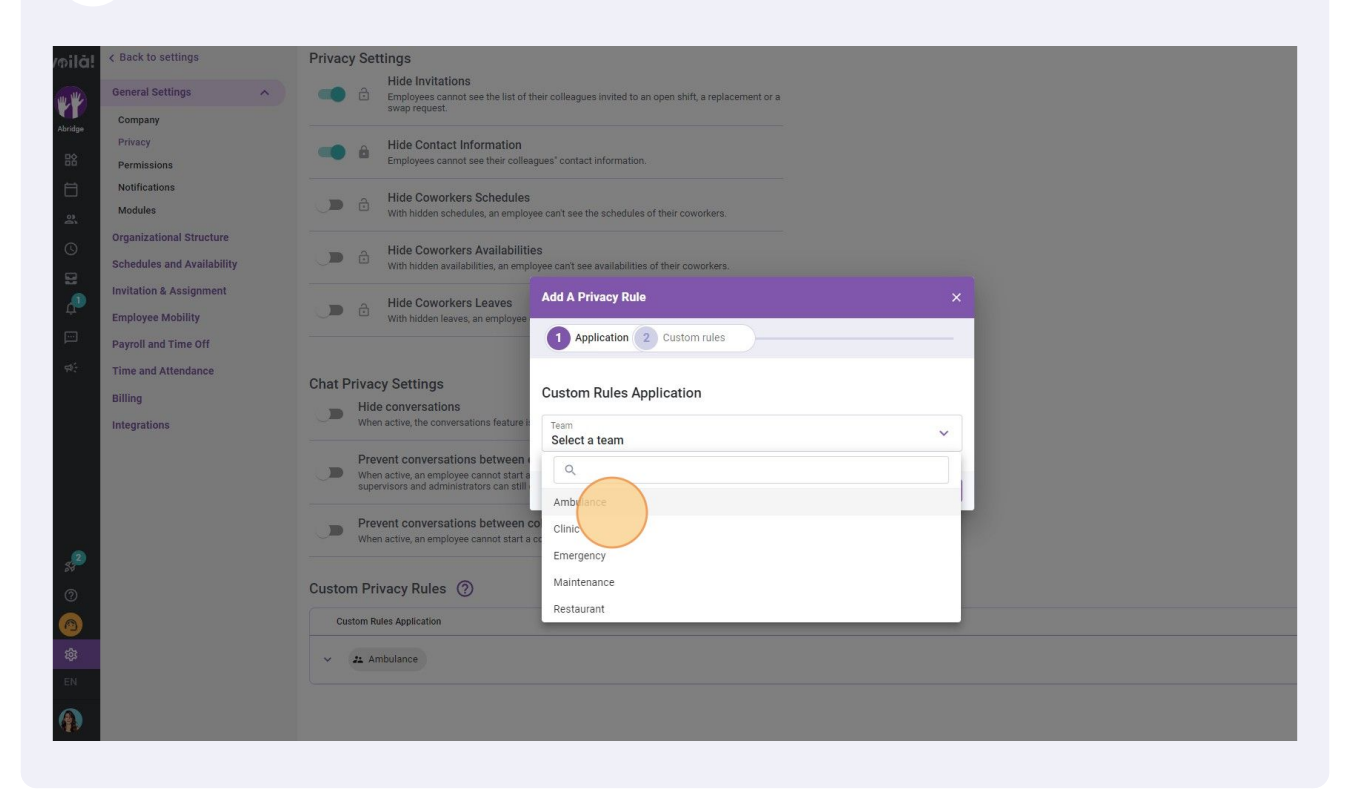

### **8** Select the switch of your choice to activate or deactivate a rule.

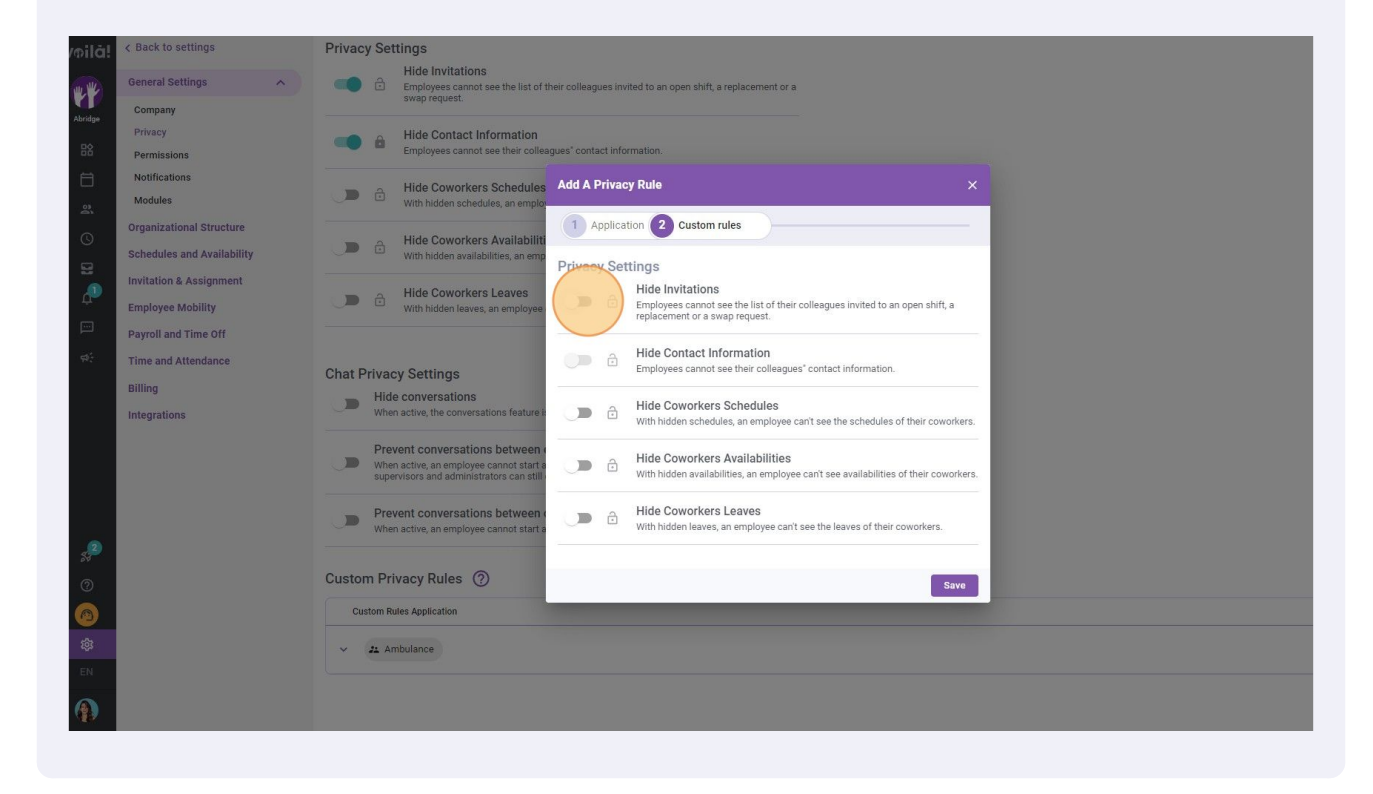

## Once you are done, click on Save to apply the changes to your account.

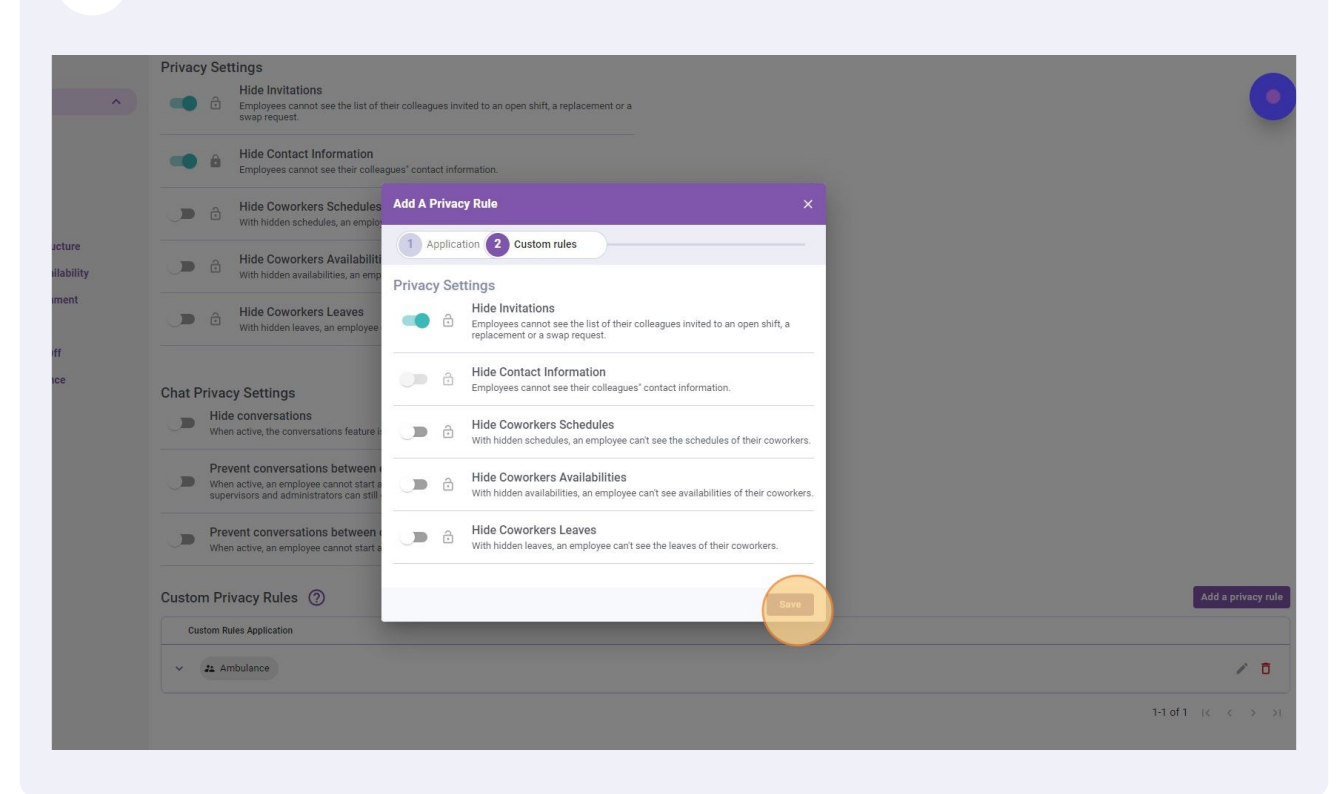